# RadioLogger User Manual

(c) DJSoft.Net, http://www.djsoft.net

# RadioLogger

Radio recording software

by DJsoft.Net Team

| Contents | 3 |
|----------|---|
|          |   |

# Contents

| Part I   | Введение             | 4  |
|----------|----------------------|----|
| Part II  | Регистрация          | 7  |
| Part III | Начало работы        | 9  |
| Part IV  | Работа с программой  | 12 |
| 1        | Источники записи     | 13 |
| 2        | Планировщик          | 13 |
| 3        | Архив                |    |
| 4        | Уведомление о тишине |    |
| Part V   | Контакты             | 18 |
|          | Index                | 0  |

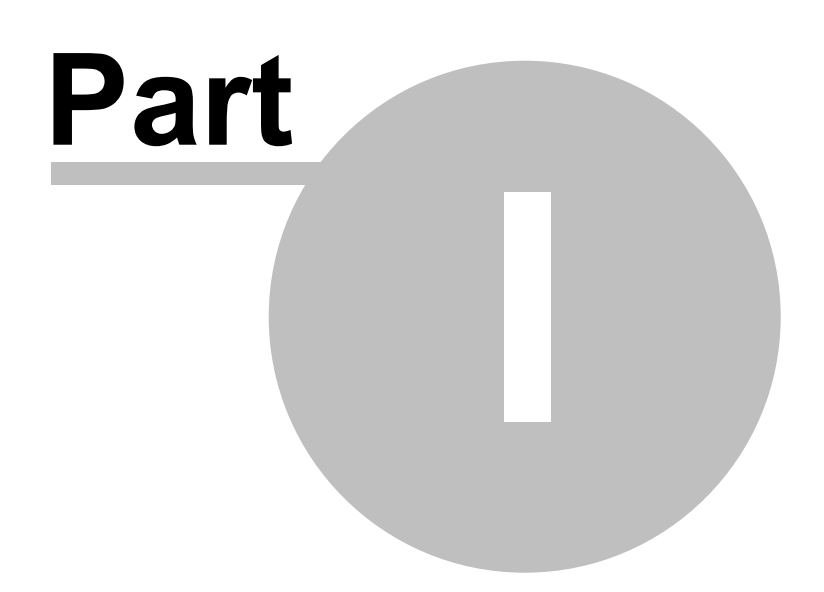

# 1 Введение

**RadioLogger** - программа, предназначенная для записи эфира радиостанции на жестком диске компьютера. Запись может производиться 24 часа в сутки или в заданные временные интервалы. Используются самые современные методы сжатия звука, что позволяет сохранять записи в хорошем качестве и при этом не занимать много места на диске.

| 🕼 RadioLogger (3.4.0.0)                             | _  |      | ×  |
|-----------------------------------------------------|----|------|----|
| RadioLogger Справка                                 |    |      |    |
| Источник: (Capture) Speakers (Realtek(R) Audio)     | 00 | ):12 |    |
| Кодек: MP3 64 kbps Mono                             |    |      | 0  |
| Осталось на диске: 194 дней 14 часов                |    |      | 5  |
| Планировщик Архив 🗹 Авто                            |    |      | 10 |
| [2021-17-02 11:32:32] RadioLogger started           |    | ^    | 15 |
| [2021-17-02 11:34:26] Recording hour 11:00-12:00    |    |      | 20 |
| [2021-17-02 11:34:26] Recording started             |    |      | 25 |
| I2021-17-02 12:00:001 Recording stopped (scheduler) | :  | >    | 30 |

RadioLogger также поддерживает различные стили.

| GRadioLogger (3.4.0.0)                              | _ = x       |
|-----------------------------------------------------|-------------|
| RadioLogger Справка                                 |             |
| Источник: (Capture) Speakers (Realtek(R) Audio)     | 01:35       |
| Кодек: MP3 64 kbps Mono                             | 0           |
| Осталось на диске: 194 дней 14 часов                | 5           |
| Планировщик Архив 🛛 Авто                            | 10          |
| [2021-17-02 11:34:26] Recording hour 11:00-12:00    | <b>A</b> 15 |
| [2021-17-02 11:34:26] Recording started             | 20          |
| [2021-17-02 12:00:00] Recording stopped (scheduler) | =           |
| [2021-17-02 12:05:43] Recording hour 12:00-13:00    | 25          |
| [2021-17-02 12:05:43] Recording started             |             |

6

| 🕼 RadioLogger (3.4.0.0)                                                                                                    | _    | - 🗆 X                               |
|----------------------------------------------------------------------------------------------------|------|-------------------------------------|
| RadioLogger Справка                                                                                                    |      |                                     |
| Источник: (Capture) Speakers (Realtek(R) Audio)                                                                                                    | 01:0 | 4                                   |
| Кодек: MP3 64 kbps Mono                                                                                                    |      | 0                                   |
| Осталось на диске: 194 дней 14 часов                                                                                                    |      | 5                                   |
| Планировщик Архив 🗙 Авто                                                                                                    |      | 10                                  |
| [2021-17-02 11:34:26] Recording hour 11:00-12:00                                                                                                    | Ľ    | 15                                  |
| [2021-17-02 11:34:26] Recording started                                                                                                    | 1    | 20                                  |
| [2021-17-02 12:00:00] Recording stopped (scheduler)                                                                                                    |      |                                     |
| [2021-17-02 12:05:43] Recording hour 12:00-13:00                                                                                                    |      | 25                                  |
| [2021-17-02 12:05:43] Recording started                                                                                                    | 6    | ■ <sub>30</sub> ■                   |
|                                                                                                    |      |                                     |
|                                                                                                    |      |                                     |
| 🕼 RadioLogger (3.4.0.0)                                                                                                    |      | - • ×                               |
| (F RadioLogger (3.4.0.0) RadioLogger Справка                                                                                                    |      | - • ×                               |
| (adioLogger (3.4.0.0) RadioLogger Справка Источник: (Capture) Speakers (Realtek(R) Audio)                                                                                                    | 02:5 | 2                                   |
| RadioLogger (3.4.0.0) RadioLogger Справка Источник: (Capture) Speakers (Realtek(R) Audio) Кодек: MP3 64 kbps Mono                                                                                                    | 02:5 |                                     |
| <ul> <li>RadioLogger (3.4.0.0)</li> <li>RadioLogger Справка</li> <li>Источник: (Capture) Speakers (Realtek(R) Audio)</li> <li>Кодек: MP3 64 kbps Mono</li> <li>Осталось на диске: 194 дней 14 часов</li> </ul>                                                                                                    | 02:5 |                                     |
| КаdioLogger (3.4.0.0)         RadioLogger Справка         Источник: (Capture) Speakers (Realtek(R) Audio)         Кодек: MP3 64 kbps Mono         Осталось на диске: 194 дней 14 часов         Планировщик       Архив         ✓ Авто                                                                                                    | 02:5 | 2                                   |
| <ul> <li>(€ RadioLogger (3.4.0.0)</li> <li>RadioLogger Справка</li> <li>Источник: (Capture) Speakers (Realtek(R) Audio)</li> <li>Кодек: MP3 64 kbps Mono</li> <li>Осталось на диске: 194 дней 14 часов</li> <li>Планировщик Архив ✓ Авто</li> <li>[2021-17-02 11:34:26] Recording hour 11:00-12:00</li> </ul>                                                                                                    | 02:5 | 2 <b>•</b><br>10<br>15              |
| <ul> <li>(€ RadioLogger (3.4.0.0)</li> <li>RadioLogger Справка</li> <li>Источник: (Capture) Speakers (Realtek(R) Audio)</li> <li>Кодек: MP3 64 kbps Mono</li> <li>Осталось на диске: 194 дней 14 часов</li> <li>Планировщик Архив ✓ Авто</li> <li>[2021-17-02 11:34:26] Recording hour 11:00-12:00</li> <li>[2021-17-02 11:34:26] Recording started</li> </ul>                                                                                                    | 02:5 | 2                                   |
| <ul> <li>КаdioLogger (3.4.0.0)</li> <li>RadioLogger Справка</li> <li>Источник: (Capture) Speakers (Realtek(R) Audio)</li> <li>Кодек: MP3 64 kbps Mono</li> <li>Осталось на диске: 194 дней 14 часов</li> <li>Планировщик Архив ✓ Авто</li> <li>[2021-17-02 11:34:26] Recording hour 11:00-12:00</li> <li>[2021-17-02 11:34:26] Recording started</li> <li>[2021-17-02 12:00:00] Recording stopped (scheduler)</li> </ul>                                                              | 02:5 | 2                                   |
| <ul> <li>(€ RadioLogger (3.4.0.0)</li> <li>RadioLogger Справка</li> <li>Источник: (Capture) Speakers (Realtek(R) Audio)</li> <li>Кодек: MP3 64 kbps Mono</li> <li>Осталось на диске: 194 дней 14 часов</li> <li>Планировщик Архив ✓ Авто</li> <li>[2021-17-02 11:34:26] Recording hour 11:00-12:00</li> <li>[2021-17-02 11:34:26] Recording started</li> <li>[2021-17-02 12:00:00] Recording stopped (scheduler)</li> <li>[2021-17-02 12:05:43] Recording hour 12:00-13:00</li> </ul> | 02:5 | 2<br>0<br>5<br>10<br>15<br>20<br>25 |

Справка для версии RadioLogger 3.4

Copyright 2021 <u>DJSoft.Net</u>. All rights reserved. RadioLogger is the property of DJSoft.Net and is protected by international copyright law.

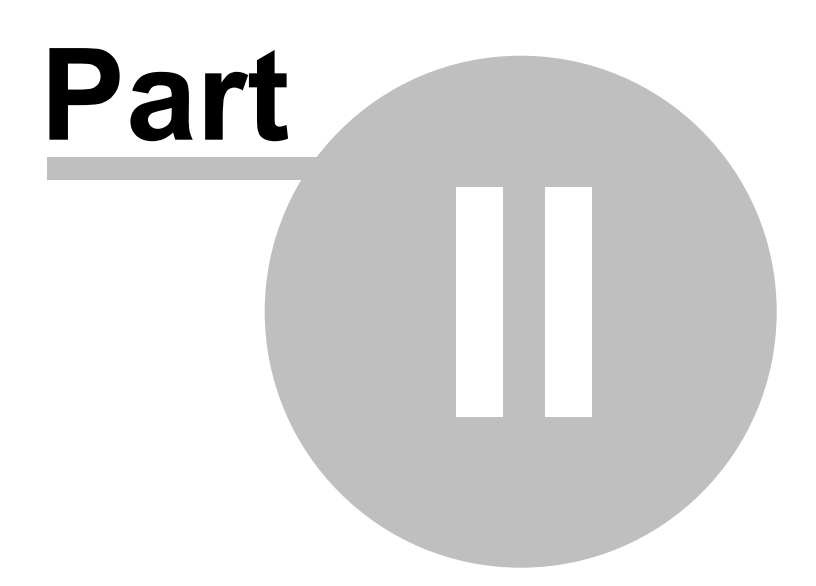

# 2 Регистрация

8

Если вам понравилась данная программа, и вы хотите получить полную версию, вам нужно её оплатить.

Перед покупкой рекомендуем ознакомиться с последними обновлениями цен и реквизитов на caйте <u>http://www.radioboss.ru/rus/buy.htm</u>

#### Для регистрации программы:

1. Посетите сайт <u>http://www.radioboss.ru</u> и нажмите ссылку Купить

Выберите наиболее удобный способ оплаты. После оплаты в большинстве случаев ключ придет автоматически в течение нескольких минут.

2. После получения ключа, по запросу программы (или через меню Справка-Ввести ключ...) введите ключ.

| Содержание<br>Быстрый старт | F1      |
|-----------------------------|---------|
| Ввести ключ                 |         |
| Посетить сайт               |         |
| О программе                 | Ctrl+F1 |

#### 3. Окно для ввода ключа:

| Registration                              | ×      |
|-------------------------------------------|--------|
| Введите ваш регистрационный ключ<br>Ключ: |        |
| ОК                                        | Отмена |

4. Введите ключ активации. Рекомендуется скопировать его с полученного вами сообщения.

5. Нажмите **ОК**. Программа зарегистрирована, все ограчниения сняты. Спасибо за использование RadioLogger!

Если вы обновили программу, проделайте 5 шагов, указанных выше, для того, чтобы изменения вошли в силу.

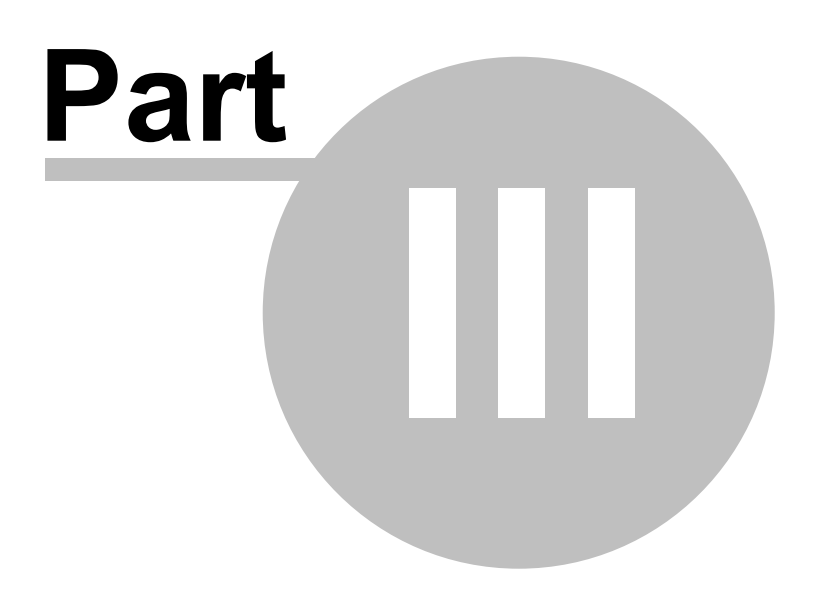

# 3 Начало работы

Этот раздел поможет вам начать работать с программой.

1. Запустите RadioLogger.

#### 2. В меню нажмите RadioLogger -> Настройки...

| Settings                                                                                                    | ×                                                                                                    |
|----------------------------------------------------------------------------------------------------|----------------------------------------------------------------------------------------------------|
| Источник записи<br>(Capture) Speakers (Realtek(R) Audio) Изменить                                                                                                    | Воспроизведение<br>Speakers (Realtek(R) Audio)                                                                                                    |
| Формат записи<br>MP3                                                                                                    | Уведомления<br>Отправлять уведомление при тишине<br>Отправлять только если идет запись<br>Длительность тишины Threshold<br>10 • cek -60.0 • dB           |
| Формат имени файла<br>%у%m%d-%hh%mm%ss<br>Серийный номер (%sn), значение:<br>0003<br>Тест имени файла: С:\\Log\20210217-121011.mp3<br>✓ Разделять записи каждые бо 💌 минут | Email адрес<br>— Настройки email<br>Поле "от" Тема<br>RadioLogger RadioLogger - Silence<br>Общие<br>_ Запускать с Windows                                |
| Авто удаление<br>✓ Удалять записи старше<br>365 🗣 дней                                                                                                    | <ul> <li>✓ Спрашивать при закрытии</li> <li>✓ Кнопка на панели задач</li> <li>Перезапуск при зависании или ошибке</li> <li>ОК</li> <li>Отмена</li> </ul> |

#### 3. Выберите источник записи 13.

#### 4. Выберите нужный формат записи.

**5.** Выберите **папку**, в которую необходимо сохранять файлы, это будет корневая папка для записей. Задайте **формат имени файла** используя переменные ниже. Формат имени файла может также включать папки, это позволяет создавать отдельные папки для годов, месяцев, дней.

%y - год %m - месяц %d - день %hh - час %mm - минута %ss - секунда %wd - день недели %sn - серийный номер

Например, имя файла может быть задано как **%y\%m\%d-%hh**. "Тест имени файла" позволяет видеть, какими будут созданы имена файлов для сохранения записей.

**6.** Разделение записей. Если опция "Разделять записи каждые" включена, записи будут разделяться через заданное количество минут, а также в начале часа. Разделение записей не используется, если запись начата в ручном режиме (нажатием на кнопку "Запись").

**7.** В <u>планировщике</u> 13 выберите часы для записи и убедитесь, что у вас включена авто запись: стоит галочка **Авто** в панели программы.

8. Если в логе нет сообщений об ошибках, и идет время записи, то программа настроена верно.

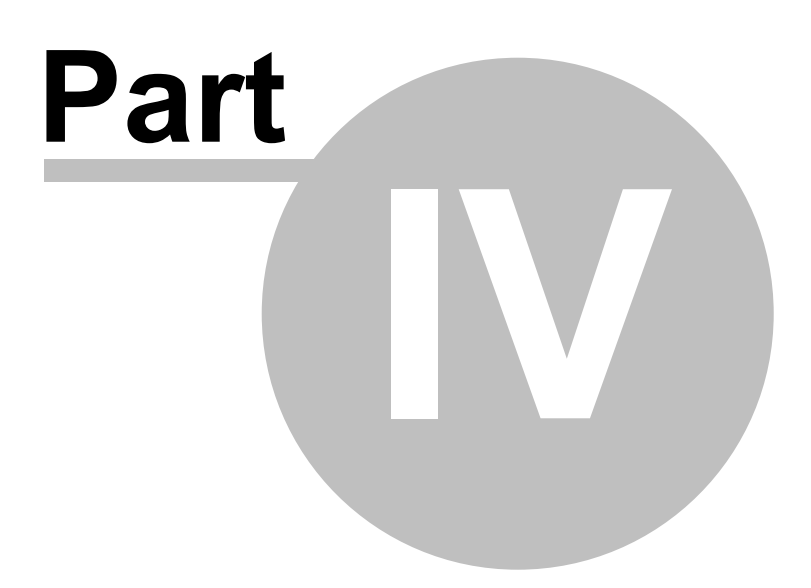

# 4 Работа с программой

## 4.1 Источники записи

Для настройки источника записи:

В меню нажмите **RadioLogger -> Настройки**. В категории Источник записи нажмите кнопку **Изменить...** 

Откроется окно настройки источника:

| Source                                                                                                    | ×                      |
|----------------------------------------------------------------------------------------------------|------------------------|
| Тип источника<br><ul> <li>Запись с выхода карты</li> <li>Вход звуковой карты</li> <li>Сетевой поток</li> </ul> | Sample rate<br>44100 ∨ |
| Устройство                                                                                                    |                        |
| Speakers (Realtek(R) Audio)                                                                                    | ~                      |
| Enable event-driven buffering                                                                                  |                        |
|                                                                                                    | ОК Отмена              |

Выберите подходящий тип источника:

- Запись с выхода карты записывать то, что играет на компьютере на выбранной звуковой карте
- Вход звуковой карты записывать со входа звуковой карты (например, линейный или микрофонный вход)
- Сетевой поток будет происходить запись интернет-потока. В поле URL необходимо ввести адрес интернет-потока.

Sample rate - Частота дискретизации, 44100 по умолчанию.

## 4.2 Планировщик

Планировщик позволяет автоматически записывать эфир, в том числе и интернет-потоки (URL) по расписанию.

Чтобы задать часы записи в программе нажмите кнопку **Планировщик**. Откроется окно планировщика:

| 🕼 Scheduler                                                                                                    |     |     |     |     | -   |     | ×   |
|----------------------------------------------------------------------------------------------------|-----|-----|-----|-----|-----|-----|-----|
| Часы для записи (отмеченные зеленым будут записаны):<br>Для выделения используйте пробел, двойной клик или правый клик мыш |     |     |     |     |     |     |     |
|                                                                                                    | Sun | Mon | Tue | Wed | Thu | Fri | Sat |
| 00:00 - 01:00                                                                                                    |     | ļ   |     |     |     |     |     |
| 01:00 - 02:00                                                                                                    |     |     |     |     |     |     |     |
| 02:00 - 03:00                                                                                                    |     |     |     |     |     |     |     |
| 03:00 - 04:00                                                                                                    |     |     |     |     |     |     |     |
| 04:00 - 05:00                                                                                                    |     |     |     |     |     |     |     |
| 05:00 - 06:00                                                                                                    |     |     |     |     |     |     |     |
| 06:00 - 07:00                                                                                                    |     |     |     |     |     |     |     |
| 07:00 - 08:00                                                                                                    |     |     |     |     |     |     |     |
| 08:00 - 09:00                                                                                                    |     |     |     |     |     |     |     |
| 09:00 - 10:00                                                                                                    |     |     |     |     |     |     |     |
| 10:00 - 11:00                                                                                                    |     |     |     |     |     |     |     |
| 11:00 - 12:00                                                                                                    |     |     |     |     |     |     |     |
| 12:00 - 13:00                                                                                                    |     |     |     |     |     |     |     |
| 13:00 - 14:00                                                                                                    |     |     |     |     |     |     |     |
| 14:00 - 15:00                                                                                                    |     |     |     |     |     |     |     |
| 15:00 - 16:00                                                                                                    |     |     |     |     |     |     |     |
| 16:00 - 17:00                                                                                                    |     |     |     |     |     |     |     |
| 17:00 - 18:00                                                                                                    |     |     |     |     |     |     |     |
| 18:00 - 19:00                                                                                                    |     |     |     |     |     |     |     |
| 19:00 - 20:00                                                                                                    |     |     |     |     |     |     |     |
| 20:00 - 21:00                                                                                                    |     |     |     |     |     |     |     |
| 21:00 - 22:00                                                                                                    |     |     |     |     |     |     |     |
| 22:00 - 23:00                                                                                                    |     |     |     |     |     |     |     |
| 23:00 - 00:00                                                                                                    |     |     |     |     |     |     |     |
|                                                                                                    |     |     |     |     |     |     |     |

Для того, чтобы задать время для записи, выделите необходимые часы и нажмите пробел, двойной клик или правый клик мыши.

Часы, заданные для записи, будут отмечены зеленым.

|               | Sun | Mon | Tue | Wed | Thu | Fri | Sat |
|---------------|-----|-----|-----|-----|-----|-----|-----|
| 00:00 - 01:00 |     |     |     |     |     |     |     |
| 01:00 - 02:00 |     |     |     |     |     |     |     |
| 02:00 - 03:00 |     |     |     |     |     |     |     |
| 03:00 - 04:00 |     |     |     |     |     |     |     |
| 04:00 - 05:00 |     |     |     |     |     |     |     |
| 05:00 - 06:00 |     |     |     |     |     |     |     |
| 06:00 - 07:00 |     |     |     |     |     |     |     |
| 07:00 - 08:00 |     |     |     |     |     |     |     |
| 08:00 - 09:00 |     |     |     |     |     |     |     |
| 09:00 - 10:00 |     |     |     |     |     |     |     |
| 10:00 - 11:00 |     |     |     |     |     |     |     |
| 11:00 - 12:00 |     |     |     |     |     |     |     |
| 12:00 - 13:00 |     |     |     |     |     |     |     |
| 13:00 - 14:00 |     |     |     |     |     |     |     |
| 14:00 - 15:00 |     |     |     |     |     |     |     |
| 15:00 - 16:00 |     |     |     |     |     |     |     |
| 16:00 - 17:00 |     |     |     |     |     |     |     |
| 17:00 - 18:00 |     |     |     |     |     |     |     |
| 18:00 - 19:00 |     |     |     |     |     |     |     |
| 19:00 - 20:00 |     |     |     |     |     |     |     |
| 20:00 - 21:00 |     |     |     |     |     |     |     |
| 21:00 - 22:00 |     |     |     |     |     |     |     |
| 22:00 - 23:00 |     |     |     |     |     |     |     |
| 23:00 - 00:00 |     |     |     |     |     |     |     |

# 4.3 Архив

В архиве хранятся все записи.

Чтобы открыть окно с архивом записей, в программе нажмите кнопку Архив.

| 🕼 Archive   |          |       |                     | — 🗆       | ×   |
|-------------|----------|-------|---------------------|-----------|-----|
| Дата        | Время    | Длите | Файл                | Папка     | ^   |
| 1/17/2021   | 7:20 AM  | 20:00 | 20210217-072000.mp3 | C:\Users\ |     |
| 17/2021     | 7:40 AM  | 20:00 | 20210217-074000.mp3 | C:\Users\ |     |
| 17/2021     | 8:00 AM  | 20:00 | 20210217-080000.mp3 | C:\Users\ |     |
| 17/2021     | 8:20 AM  | 20:00 | 20210217-082000.mp3 | C:\Users\ |     |
| 17/2021     | 8:40 AM  | 20:00 | 20210217-084000.mp3 | C:\Users\ |     |
| 17/2021     | 9:00 AM  | 20:00 | 20210217-090000.mp3 | C:\Users\ |     |
| 17/2021     | 9:20 AM  | 20:00 | 20210217-092000.mp3 | C:\Users\ |     |
| 17/2021     | 9:40 AM  | 20:00 | 20210217-094000.mp3 | C:\Users\ |     |
| 17/2021     | 10:00 AM | 20:00 | 20210217-100000.mp3 | C:\Users\ |     |
| 17/2021     | 10:20 AM | 20:00 | 20210217-102000.mp3 | C:\Users\ |     |
| 17/2021     | 10:40 AM | 20:00 | 20210217-104000.mp3 | C:\Users\ |     |
| 17/2021     | 11:00 AM | 20:00 | 20210217-110000.mp3 | C:\Users\ |     |
| 17/2021     | 11:20 AM | 20:00 | 20210217-112000.mp3 | C:\Users\ |     |
| 17/2021     | 11:40 AM | 20:00 | 20210217-114000.mp3 | C:\Users\ |     |
| 17/2021     | 12:00 PM | 20:00 | 20210217-120000.mp3 | C:\Users\ |     |
| 17/2021     | 12:20 PM | 02:33 | 20210217-122000.mp3 | C:\Users\ |     |
| • 2/17/2021 | 12:43 PM | 00:22 | 20210217-124345.mp3 | C:\Users\ | ~   |
| ► II ■      |          |       |                     | 00:00/00  | :00 |

Чтобы прослушать какую-либо запись, нажмите кнопку **play**, двойной клик или правым кликом мыши нажмите **Воспроизвести.** 

Вы можете:

- удалить,
- удалить из архива, но оставить файл на диске
- открыть в папке какую-либо запись.

Для этого нажмите правой кнопкой мыши на выбранную строку в списке.

| Воспроизвести                                |  |  |  |
|----------------------------------------------|--|--|--|
| Удалить                                      |  |  |  |
| Удалить из архива, но оставить файл на диске |  |  |  |
| Открыть в папке                              |  |  |  |

## 4.4 Уведомление о тишине

Вы можете настроить уведомления о тишине в источнике. RadioLogger также отправляет сообщения о возврате аудио сигнала.

Для этого нажмите: RadioLogger -> Настройки...

| Источник записи                                 |                         | Воспроизведение                      |
|-------------------------------------------------|-------------------------|--------------------------------------|
| Capture) Speakers (Realtek(R) Audio)            | Изменить                | Speakers (Realtek(R) Audio)          |
| Формат записи                                   |                         | Уведомления                          |
| MP3 ~ 44100 Hz ~ 64 ~ kbps mo                   | ono 🗸                   | 🗌 Отправлять уведомление при тишине  |
|                                                 |                         | 🗹 Отправлять только если идет запись |
| сохранение<br>Папка                             |                         | Длительность тишины Threshold        |
| C:\Users\Julia\AppData\Roaming\djsoft.net\Radio | Logger_134 <sup>-</sup> | 10 сек -60.0 dB                      |
| Формат имени файла                              |                         | Email адрес                          |
| %y%m%d-%hh%mm%ss                                | ?                       | Настройки email                      |
| Серийный номер (%sn), значение:                 |                         | Поле "от" Тема                       |
| 0003                                            |                         | RadioLogger Silence                  |
| Тест имени файла: С:\\Log\20210217-121011.mj    | р3                      | Общие                                |
| 🗹 Разделять записи каждые 🛛 🛑 минут             |                         | Запускать с Windows                  |
|                                                 |                         | Спращивать при закрытии              |
| √Удалять записи старше                          |                         | Кнопка на панели задач               |
| 365 🖨 дней                                      |                         | Перезапуск при зависании или ошибке  |

Чтобы включить уведомления, поставьте галочку в поле Отправлять уведомление при тишине.

Задайте длительность тишины, после которой будут срабатывать уведомления.

Далее введите **адрес** электронной почты, на который вы хотите, чтобы приходили уведомления, укажите тему письма и поле "От". Используйте кнопку **Настройки email** чтобы настроить способ отправки сообщений.

| Email Settings                      |                   |               | ×      |  |  |  |  |
|-------------------------------------|-------------------|---------------|--------|--|--|--|--|
| <ul> <li>Использовать се</li> </ul> | рвис отправки поч | ты djsoft.net |        |  |  |  |  |
| Введите ваш ключ ,                  | аля RadioLogger   | ٦             |        |  |  |  |  |
|                                     |                   |               |        |  |  |  |  |
| О Использовать SMTP сервер          |                   |               |        |  |  |  |  |
| SMTP сервер                         | Пользователь      | Порт<br>465   | ▲<br>▼ |  |  |  |  |
| "Oτ" email                          | Пароль            |               |        |  |  |  |  |
|                                     |                   | ⊻ Вкл.        | TLS    |  |  |  |  |
|                                     |                   |               |        |  |  |  |  |
| Тест                                |                   | ОК            | Отмена |  |  |  |  |

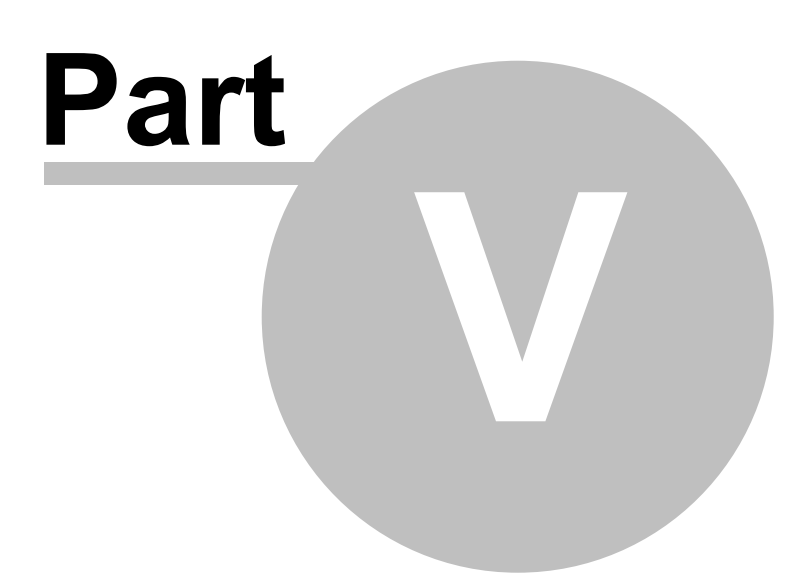

# 5 Контакты

Если у вас есть вопросы по использованию программы, пожелания по улучшению или вы нашли ошибку, просьба написать письмо в нашу службу поддержки: <a href="https://www.radioboss.ru/rus/support.htm">https://www.radioboss.ru/rus/support.htm</a> или на форум: <a href="https://www.radioboss.ru/forum\_ru/">https://www.radioboss.ru/forum\_ru/</a>

Последняя версия программы может быть загружена с сайта https://www.radioboss.ru